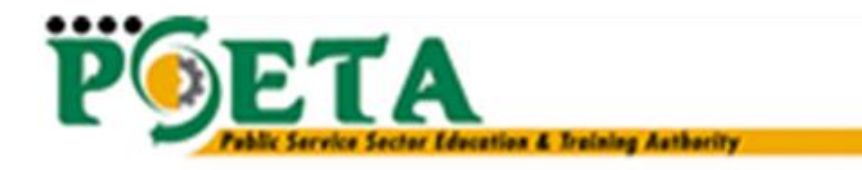

# Guidelines on how to complete Annexure A forms

# **Table of Contents**

| 1.   | ACCESSING ORGANISATION INFORMATION                                              | 3    |
|------|---------------------------------------------------------------------------------|------|
| 1.1  | REGISTER OR REMOVE AN ORGANISATION                                              | 3    |
| 1.2  | EDIT SDF DETAILS                                                                | 3    |
| 1.3  | ACCESSING THE ORGANISATION DETAILS                                              | 4    |
| 2.   | ORGANISATIONAL CONTACT DETAILS                                                  | 5    |
| 3.   | ORGANISATIONAL BANKING DETAILS                                                  | 6    |
| 4.   | ORGANISATION CFO DETAILS                                                        | 7    |
| 5.   | TRAINING COMMITTEE                                                              | 7    |
| 6.   | ACCESSING THE FORMS                                                             | 8    |
| 7.   | CREATING NEW WSP FORMS 2015/2016                                                | 9    |
| 8.   | HOW TO COMPLETE ANNEXURE A                                                      | . 10 |
| 8.1  | Form F1: Expenditure of training                                                | . 10 |
| 8.2  | Form F3: Number of beneficiaries trained                                        | .11  |
| 8.3  | Form F8: Variance Report                                                        | . 11 |
| 8.4  | Form F11: Pivotal Training Report                                               | . 13 |
| 8.5  | WSP FORM A: Administrative details                                              | . 14 |
| 8.6  | WSP Form B: Training Budget                                                     | . 15 |
| 8.7  | WSP Form C: Employment Summary                                                  | . 15 |
| 8.8  | WSP Form D: Priority Skills                                                     | .16  |
| 8.9  | WSP Form E3: Planned beneficiaries of training (Employed)                       | . 17 |
| 8.10 | WSP Form G1: Pivotal Planned beneficiaries of training (Employed)               | . 18 |
| 8.11 | WSP Form G2: Pivotal Planned beneficiaries of training (unemployed)             | . 20 |
| 8.12 | WSP Form H: Strategic Objectives                                                | .21  |
| 8.13 | WSP Form I: Strategic Training Priorities derived from the Strategic Objectives | .21  |
| 8.14 | Submitting the Annexure A Forms                                                 | .23  |
| 9.   | PRINT REPORT                                                                    | . 24 |
| 10.  | DOCUMENT UPLOAD                                                                 | . 26 |

## **1. ACCESSING ORGANISATION INFORMATION**

#### **1.1 REGISTER OR REMOVE AN ORGANISATION**

| Steps | Action                                                                                                    | Screenshot                                                                                                    |
|-------|----------------------------------------------------------------------------------------------------|----------------------------------------------------------------------------------------------------|
| 1     | Login into the<br>system                                                                                                    | Log IN<br>Login Information<br>Username:<br>Password:<br>Login<br>Forgot Password                                                                                                    |
| 2     | The Skills<br>Development<br>Facilitators<br>Dashboard will<br>open                                                                                                    | Destributed Skills  SDF Destributed  SDF Destributed  SDF |
| 3     | Click on<br><b>Register</b><br>Organisations<br>button                                                                                                    | SDF DASHBOARD - SIMON INTERNAL TESTING 8105285262083 Financial Year Search Your Details Register Organisations                                                                                                    |
| 4     | Click on the<br>magnifying glass<br>to select an<br><i>Organisation,</i><br>upload a <i>Letter</i><br><i>of Appointment</i><br>then click <i>Save</i><br>to link it to your<br>profile. | ORGANISATION DETAILS - SIMON INTERNAL TESTING 8105285262083         Organisation       P 0         Letter of Appointment: Select upload       Choose File         Save       Remove         Organisation Name       SDL Number         Status       Document Name         Aphia Industries       X123456790         Approved       Leamer Achievement Rollbacks.visx         Training organisations       L8107648138                                                                                                    |
| 5     | To remove an<br>Organisation<br>Select the<br><i>record</i> . The row<br>will be<br>highlighted<br>when selected<br>then click on the<br><i>Remove button</i> .                         | ORGANISATION DETAILS - SIMON INTERNAL TESTING 8105285262083         Organisation <ul> <li>0</li> <li>Letter of Appointment: Select upload</li> <li>Choose File</li> <li>No file chosen</li> </ul> Save             Remove    Organisation Name SDL Number Status Document Name Aphia Industries X123456790 Approved Learner Achievement Rollbacks.xlsx;                                                                                                    |

## **1.2 EDIT SDF DETAILS**

The section below outlines the process for editing the SDF's details

| Steps | Action                            | Screenshot                                                                  |
|-------|-----------------------------------|-----------------------------------------------------------------------------|
| 1     | On the<br>Dashboard, click        | SDF Dashboard - Smon Internal Testing 8105285262083                         |
|       | on <b>Your Details</b><br>button. | Financial Year       Search       Your Details       Register Organisations |

| Steps | Action                   | Screenshot        |                                                    |
|-------|--------------------------|-------------------|----------------------------------------------------|
| 2     | Click on the <i>Edit</i> | Pers              | CON DETAILS - SIMON INTERNAL TESTING 8105285262083 |
|       | <b>button.</b> Once      | Edit              |                                                    |
|       | done scroll to the       | ID No             | 8105285262083                                      |
|       | hottom and alial         | Alternate ID Type | Birth Certificate Number                           |
|       | bottom and click         | Title             | Mr                                                 |
|       | Save.                    | First Name        | Simon                                              |
|       |                          | Middle Name       | Internal                                           |
|       |                          | Surname           | Testing                                            |
|       |                          | Initials          | SI                                                 |
|       |                          | Date of Birth     | 28/05/1981                                         |
|       |                          | Gender            | Male                                               |
|       |                          | Equity            | Black: African                                     |
|       |                          | Disability Status | None                                               |
|       |                          | Home Language     | seTswana                                           |
|       |                          | Nationality       | South Africa                                       |
|       |                          |                   |                                                    |

#### **1.3 ACCESSING THE ORGANISATION DETAILS**

| Steps | Action                                          | Screenshot                         |                        |                   |                  |                |
|-------|-------------------------------------------------|------------------------------------|------------------------|-------------------|------------------|----------------|
| 1     | From the<br>Dashboard,                          | Legal Name                         | SDL Number             | Access Status     | Grant Status     | Grant Due Date |
|       | select the                                      | Aphia Industries                   | X123456790             | Approved          | Approved         | 30/06/2013     |
|       | Organisation.                                   |                                    |                        |                   |                  |                |
|       | The row will be                                 |                                    |                        |                   |                  |                |
|       | when selected.                                  |                                    |                        |                   |                  |                |
|       | inter selected.                                 |                                    |                        |                   |                  |                |
|       | Click on the                                    |                                    |                        |                   |                  |                |
|       | Action button to                                | Action                             |                        |                   |                  |                |
|       | open the                                        | Action                             |                        |                   |                  |                |
|       | Organisation's                                  | <b>Q</b>                           |                        |                   |                  |                |
| 2     | If the                                          |                                    | SDF                    | DASHBOARD - SIMON | INTERNAL TESTING | 8105285262083  |
| 2     | organisation                                    | Financial Year                     | 004                    |                   |                  |                |
|       | does not appear                                 |                                    |                        |                   |                  |                |
|       | on the                                          | Search Your Details                | Register Organisations |                   |                  |                |
|       | Dashboard, click                                |                                    |                        |                   |                  |                |
|       | on the Search                                   |                                    |                        |                   |                  |                |
|       | button.                                         |                                    |                        |                   | Oneur            |                |
| 3     | Search for the                                  | Logal Namo                         |                        |                   | URGAN            | ISATION        |
|       |                                                 | Legalivanie                        |                        |                   |                  |                |
|       | <b>Organisation</b> by                          |                                    |                        |                   |                  |                |
|       | completing the                                  | Trade Name                         |                        |                   |                  |                |
|       | completing the<br>one of the                    | Trade Name<br>SDL Number           |                        |                   |                  |                |
|       | completing the<br>one of the<br>search criteria | Trade Name<br>SDL Number<br>Search |                        |                   |                  |                |

| Steps      | Action                                                                                                    | Screenshot  |                                                                                                    |                                                                                                    |                                                                                                    |
|------------|----------------------------------------------------------------------------------------------------|-------------|----------------------------------------------------------------------------------------------------|----------------------------------------------------------------------------------------------------|----------------------------------------------------------------------------------------------------|
| Steps<br>4 | Action<br>Confirm the<br>SETA data is<br>correct<br>If there is any<br>information to<br>be updated, click<br>on the <i>Edit</i><br><i>button</i> , then<br>click <i>Save</i> to | Screeenshot | Edit<br>SDL Number<br>Legal Name<br>Trade Name<br>Organisation Registration Number<br>Phone Number<br>Phone Number<br>SC Code<br>Number of Employees-PSA<br>Number of Employees-PSA<br>Number of Employees-Core Act<br>Total(PSA Core Act)<br>Organisation Size<br>Total Annual payroll for then end of previous<br>financial yeargeneighert to SD L)<br>Type Of Entity<br>To which Other SET A's do you submit<br>Physical Code | Oversweissteine Desauls - Test Commer (X000000002)<br>SETA<br>X00000002<br>Test Company<br>Test Company<br>2014Absthue<br>0<br>0<br>0<br>01 - Public and private reshabilistion<br>59<br>90<br>140<br>Meetum (50.16)<br>0.00<br>Public Enthy<br>CATHSETA<br>0157 | DHET<br>X00000002<br>Test Company<br>Test Company<br>2014A0dotwe<br>Nome<br>Nome<br>Nome<br>Nome<br>Nome<br>Nome<br>Nome<br>Nom |
|            | effect the changes.                                                                                                    |             | Physical Address 1                                                                                                    | 123 hhit                                                                                                    | None                                                                                                    |

NOTE: Please note that the information on the right is the information that we receive from the Department of Higher Education to upload onto the system. This information cannot be updated. If you need to update the information of the organisation you can do it on the left side of the screen which is the SETA DATA. **Please ensure your organisation details are correct.** 

#### 2. ORGANISATIONAL CONTACT DETAILS

The section below outlines the process for adding/editing the organisation's contact person's details

| Steps | Action                  | Screenshot                     |
|-------|-------------------------|--------------------------------|
| 1     | Click on                | Skills >>Organisation >>       |
|       | Organisation            | Organisation Details           |
|       | <i>Contact</i> from the | Organisation Contact           |
|       | Organisation            | Child Organisations            |
|       | Menu                    | Training Committee             |
|       |                         | Organisation CFO Details       |
|       |                         | Approved SDFs                  |
|       |                         | Annexure A                     |
|       |                         | Annexure A Document Uploads    |
|       |                         | Grants and Levies              |
|       |                         | Client Relationship Management |
|       |                         | EMP201                         |
| 2     | Click on the            | Create                         |
|       | Create button           |                                |

| Steps | Action                    | Screenshot                                     |                             |
|-------|---------------------------|------------------------------------------------|-----------------------------|
| 3     | Capture the               | С                                              | Create Organisation Contact |
|       | and click the <i>Save</i> | Title                                          | ×                           |
|       | button.                   | First Name<br>Surname                          |                             |
|       |                           | Initials                                       |                             |
|       |                           | Designation<br>Telephone Number                |                             |
|       |                           | Cell Phone Number                              |                             |
|       |                           | Fax Number<br>E Mail                           |                             |
|       |                           | Postal Code                                    |                             |
|       |                           | Postal Address Line 1<br>Postal Address Line 2 |                             |
|       |                           | Postal Address City                            |                             |
|       |                           | Postal Province<br>Urban Rural                 | •                           |
|       |                           | Save Cancel                                    |                             |

It is important for the SETA to have the contact details of the persons in the organisation. The reason for this is to be able to communicate with the relevant people of the organisation when the SETA wants to send out invitations to workshops or other functions.

Please ensure that the contact details are correct and confirm the details before creating the Annexure A forms.

### **3. ORGANISATIONAL BANKING DETAILS**

The section below outlines the process for adding/editing Banking Details

| Steps | Action                                                                          | Screenshot                                                                                                    |                                                                                            |  |
|-------|---------------------------------------------------------------------------------|----------------------------------------------------------------------------------------------------|--------------------------------------------------------------------------------------------|--|
| 1     | Click on<br>Organisation<br>Banking Details<br>from the<br>Organisation<br>Menu | Skills >>Organisation >>         Organisation Details         Organisation Contact         Organisation Bank Details         Child Organisations         Training Committee         Organisation CFO Details         Approved SDFs         Annexure A         Annexure A         Grants and Levies         Client Relationship Management         EMP201 |                                                                                            |  |
| 2     | Click on the <b>Edit</b><br><b>button</b>                                       | Edit                                                                                                    |                                                                                            |  |
| 3     | Capture\Update<br>the banking<br>details then click<br>the <b>Save button.</b>  | Edit<br>Account Holder<br>Bank Name<br>Account Type<br>Account Number<br>Branch Name<br>Branch Code<br>Last Date Updated<br>Last Updated By<br>Finance Approval Date                                                                                                    | jkhijhk<br>Mercantile Bank<br>Current<br>897<br>jkjkh<br>899<br>18/12/2014<br>None<br>None |  |

### 4. ORGANISATION CFO DETAILS

The section below outlines the process for adding/editing CFOs Details

| Steps | Action                                                                      | Screenshot                                                                                                    |                   |
|-------|-----------------------------------------------------------------------------|----------------------------------------------------------------------------------------------------|-------------------|
| 1     | Click on<br>Organisation<br>CFO Details<br>from the<br>Organisation<br>Menu | Screensnot<br>Skills >> Organisation >><br>Organisation Details<br>Organisation Contact<br>Organisation Bank Details<br>Child Organisations<br>Training Committee<br>Organisation CFO Details<br>Approved SDFs<br>Annexure A<br>Annexure A<br>Annexure A<br>Annexure A<br>Child Committee<br>Child Committee<br>Committee<br>Committee<br>Com |                   |
|       |                                                                             | EMP201                                                                                                    |                   |
| 2     | Click on the <b>Edit</b><br>button                                          | Edit                                                                                                    |                   |
| 3     | Capture the<br>CFO's contact<br>details, then                               | Edit                                                                                                    | Organisation CFO  |
|       | click the <b>Save</b>                                                       | First Name                                                                                                    | Hello             |
|       | button.                                                                     | Surname                                                                                                    | SETA              |
|       |                                                                             | Cell Phone Number                                                                                                    | 0724589637        |
|       |                                                                             | Fax Number                                                                                                    | 0128063347        |
|       |                                                                             | E Mail                                                                                                    | hdewee@dtss.co.za |

#### **5. TRAINING COMMITTEE**

This section below outlines the process for adding/editing the Training Committee member's

details. This is compulsory applicable for Large entities and optional to Small entities.

| Step | Action                                                                | Screenshot                                                                                                    |
|------|-----------------------------------------------------------------------|----------------------------------------------------------------------------------------------------|
| 1    | Click on<br>Training<br>Committee from<br>the<br>Organisation<br>Menu | Skills >>Organisation >>         Organisation Details         Organisation Contact         Organisation Bank Details         Child Organisations         Training Committee         Organisation CFO Details         Approved SDFs         Annexure A         Annexure A Document Uploads         Grants and Levies         Client Relationship Management         EMP201 |
| 2    | Click on the <b>Add</b><br>Training<br>Committee<br>button            | Add Training Committee                                                                                                    |

| - |                                | TRAINING COMMITTEE - TEST COMPANY (X0000000                                                                                                    |
|---|--------------------------------|----------------------------------------------------------------------------------------------------|
| 3 | Capture the<br>committee       | Add Training Committee Members                                                                                                    |
|   | member's<br>details then click | First Name         Sumame         Initials         Telephone Number         Fax Number         E Mail         Update           Samantha         Cell         S         0128061214         0128064587         hdewee@dtss.co.za           First            Previous         I         National Content of the second of the second of the seco |
|   | on the <b>Save</b>             | TRAINING COMMITTEE                                                                                                    |
|   | button.                        |                                                                                                    |
|   |                                | Title  First Name                                                                                                    |
|   |                                | Surname                                                                                                    |
|   |                                | Initials                                                                                                    |
|   |                                | Designation v                                                                                                    |
|   |                                | Fax Number                                                                                                    |
|   |                                | E Mail                                                                                                    |
|   |                                | Save                                                                                                    |
| 4 | To update the                  | Add Training Committee Members Remove                                                                                                    |
|   | the record and it              | First Name Surname Initials Telephone Number Fax Number E Mail Update                                                                                                    |
|   |                                | Samantha Cell S 0128061214 0128064587 hdewee@dtss.co.za 🙋                                                                                                    |
|   | will be                        | First Previous Next Last Go to Page 1 Page 1 of 1                                                                                                    |
|   | highlighted.                   | •                                                                                                    |
|   |                                |                                                                                                    |
|   | Click on the                   |                                                                                                    |
|   | <b>Update</b> icon to          |                                                                                                    |
|   | open the record.               |                                                                                                    |
|   | -                              |                                                                                                    |

# 6. ACCESSING THE FORMS

The following steps needs to be followed to access the Annexure A on PSETA Indicium:

| Steps | Action                                                                                                    | Screenshot                                       |                               |                     |                              |
|-------|----------------------------------------------------------------------------------------------------|--------------------------------------------------|-------------------------------|---------------------|------------------------------|
| 1     | Click on the<br><i>Search button</i><br>from the<br>Dashboard.                                                    | Financial Year<br>Search Your Details            | SDF<br>Register Organisations | Dashboard - Smon In | ternal Testing 8105285262083 |
| 2     | Search for the<br><b>Organisation</b> by<br>completing the<br>one of the<br>search criteria<br>fields.            | Legal Name<br>Trade Name<br>SDL Number<br>Search |                               |                     |                              |
| 3     | The record will come up.                                                                                          | Legal Name                                       | Trade Name                    | SDL Number          | Parent SDL Number            |
|       |                                                                                                    | Trust                                            | Trust                         | ×00000000           | 2                            |
|       | Select the record<br>then click on the<br><i>Action</i> button to<br>open the<br><i>Organisation's</i><br>profile | Action                                           |                               |                     |                              |

| Steps | Action       | Screenshot                                       |
|-------|--------------|--------------------------------------------------|
| 7     | Click on     | Dashboard Skills                                 |
|       | Annexure A   | Skills >>Organisation >>                         |
|       | from the     | Organisation Details                             |
|       | Oraanisation | Organisation Contact                             |
|       | Menu         | Organisation Bank Details<br>Child Organisations |
|       | Mena         | Training Committee                               |
|       |              | Organisation CFO Details                         |
|       |              | Approved SDFs                                    |
|       |              | Annexure A Document Unloads                      |
|       |              | Grants and Levies                                |
|       |              | Client Relationship Management                   |
|       |              | EMP201                                           |

## 7. CREATING NEW WSP FORMS 2015/2016

The section below outlines the process for creating new forms for the financial year

| Steps | Action                                                                                                    | Screenshot                                                                                                    |
|-------|----------------------------------------------------------------------------------------------------|----------------------------------------------------------------------------------------------------|
| 1     | Select the current<br>financial year<br>from the combo<br>box.<br>The page will<br>refresh and the<br>create button will<br>become active. |                                                                                                    |
| 2     | Click on the<br><b>Create button</b>                                                                                                    | Create                                                                                                    |
| 3     | Once the number<br>of employees has<br>been confirmed,<br>the window on<br>the right will<br>appear.                                       | ANNEXURE À - TEST COMPANY (X00000002)<br>Important Before creating a new ATRWSP you first need to update/change the total number of permanent and other employees on the Organisation Info TAB<br>View FintWSP & ATR Report Print WSP Report Print ATR Report Cover Page Print Authorization Page<br>Financial Year  Create<br>Skills Year Form Type Linked Grant Status Due Date Status Date Submission Date<br>01 Apri 2015 – 31 March 2016 Large Yes Capturing 30/04/2015 08/01/2015<br>First Previous Next Last Go to Page 1 Page 1 of 1 |
|       | Click on <b>View</b> to see the forms.                                                                                                    |                                                                                                    |

- 1. Users can only create the current financial year's forms and not previous years.
- 2. Forms can only be created if all fields on the organisation information and contact details tab have been completed and confirmed to be correct.

### 8. HOW TO COMPLETE ANNEXURE A

The Annexure A section comprises of 13 forms for all organisations. These are:

| Main F | Main Pago USP & ATR Forms<br>01 April 2016 – 31 March 2017<br>Charge Due Date<br>Charge Form Type |                                                                     |            |        |  |  |  |  |
|--------|---------------------------------------------------------------------------------------------------|---------------------------------------------------------------------|------------|--------|--|--|--|--|
| #      | Form                                                                                              | Description                                                         | Due Date   | Select |  |  |  |  |
| 1.     | ATR Form F1                                                                                       | Expenditure of Training                                             | 30/04/2016 | Select |  |  |  |  |
| 2.     | ATR Form F3                                                                                       | Number of Beneficiaries Trained                                     | 30/04/2016 | Select |  |  |  |  |
| З.     | ATR Form F8                                                                                       | Variance Report                                                     | 30/04/2016 | Select |  |  |  |  |
| 4.     | ATR Form F11                                                                                      | Pivotel Training Report                                             | 30/04/2016 | Select |  |  |  |  |
| 5.     | WSP Form A                                                                                        | Administrative Details                                              | 30/04/2016 | Select |  |  |  |  |
| 6.     | WSP Form E                                                                                        | Training Dudget                                                     | 30/04/2016 | Select |  |  |  |  |
| 7.     | WSP Form C                                                                                        | Employment Summary                                                  | 30/04/2016 | Select |  |  |  |  |
| 8.     | WSP Form D                                                                                        | Priority Skills (Scarce & Critical)                                 | 30/04/2016 | Select |  |  |  |  |
| 9.     | WSP Form E3                                                                                       | Plarned Beneficiaries of Training (Employed)                        | 30/04/2016 | Select |  |  |  |  |
| 10.    | WSP Form G1                                                                                       | Pivotal Planned Beneficiaries of Training (Employed)                | 30/04/2016 | Select |  |  |  |  |
| 11.    | WSP Form G2                                                                                       | Pivotal Planned Beneficiaries of Training (Unemployed)              | 30/04/2016 | Select |  |  |  |  |
| 12.    | WSP Form H                                                                                        | Strategic Objectives                                                | 30/04/2016 | Select |  |  |  |  |
| 13.    | WSP Form I                                                                                        | Strategic Training Priorities derived from the Strategic Objectives | 30/04/2016 | Select |  |  |  |  |

Please note the OFO code version 2013 is being used for all forms

#### 8.1 Form F1: Expenditure of training

The section below outlines the process for capturing the expenditure of training

| Steps | Action                                                                 | Screenshot                                                     |                      |                          |                          |                                  |
|-------|------------------------------------------------------------------------|----------------------------------------------------------------|----------------------|--------------------------|--------------------------|----------------------------------|
| 1     | Click on Form F1:                                                      | Form Description     ATR Form F1 Excenditure of Training       |                      |                          | Due Date Select          |                                  |
|       | (Select)                                                               |                                                                |                      |                          |                          | -                                |
| 2     | Complete the                                                           | Back to WSP/ATR Forms Menu                                     |                      | Expenditure of Training  |                          | TEST COMPANY<br>1 April 2015 – 3 |
| -     | values and press                                                       |                                                                | Actual Training Cost | Incidental Training Cost | Unemployed Training Cost | Employed Training Cost           |
|       | values and press                                                       | F1.1: Amount Spent on AET                                      | R 89000.00           | R 7890000(               | R 7867867                | R 78687678                       |
|       | save once                                                              | F1.2: Amount Spent on Bursaries                                | R 8787786.           | R 897897.0               | R 97878.00               | R 67565.00                       |
|       | completed                                                              | F1.3: Amount Spent on USBSP                                    | R 0.00               | R 0.00                   | R 76565.00               | R 765765.0                       |
|       |                                                                        | F1.4: Amount Spent on ordinary Short Courses (Non NQF Aligned) | R 76765.00           | R 765765.0               | R 765765.0               | R 76576.00                       |
|       |                                                                        | F1.5: Amount Spent on Internships                              | R 0.00               | R 7657965.               | R 67576.00               | R 7967.00                        |
|       |                                                                        | F1.6: Amount Spent on Learnerships                             | R 765765.0           | R 765765.0               | R 765765.0               | R 765765.0                       |
|       |                                                                        | F1.7: Amount Spent on Artisan Development Programmes           | R 765765.0           | R 76565.00               | R 7657659.               | R 945334.0                       |
|       |                                                                        | F1.8: Additional Budget                                        | R 334234.0           | R 2243.00                | R 42343.00               | R 4376.00                        |
|       |                                                                        | Total                                                          | R 10819315           | R 79916620               | R 7962603                | R 81321026                       |
|       |                                                                        | Comments                                                       |                      |                          |                          |                                  |
|       |                                                                        | Save                                                           |                      |                          |                          |                                  |
| 3     | Complete the<br>details required<br>and click <b>Save.</b>             | Save                                                           |                      |                          |                          |                                  |
| 4     | Once the record<br>is saved, click on<br>the back to WSP<br>/ATR forms | Back to WSP/ATR Form                                           | s Menu               |                          |                          |                                  |

#### 8.2 Form F3: Number of beneficiaries trained

The section below outlines the process for capturing number of beneficiaries trained

| Steps | Action                                                                                          | Screenshot                                                                                                    |
|-------|-------------------------------------------------------------------------------------------------|----------------------------------------------------------------------------------------------------|
| 1     | Click on Form F3:<br>Number of<br>beneficiaries<br>trained from the<br>Annexure A<br>Forms Menu | #         Form         Description         Select           i         Form         Description         Select           1.         ATR Form F1         Expenditure of Training         3004/2015         Select           2.         ATR Form F3         Number of Beneficiates Trained         3004/2015         Select                                                                                                    |
| 2     | Click on the<br><i>SELECT button</i>                                                            | Select                                                                                                    |
| 3     | Complete the<br>details required<br>and click <b>Add.</b>                                       | Back to WSPATR Forms Menta     Number of Beneficiaries Trained     TEST COMPANY - X00000002<br>1 April 2015 - 31 March 2016       CHO Occupation     P       Manage of the second of the second of th |
| 4     | Once the record<br>is saved, one has<br>the option to <i>Edit</i><br><i>or Remove it.</i>       | List         Remove All           Major         Sale         Decupation         Municipality         Province         Employment<br>Type         Learning<br>Programme         Protal<br>Learning         Entered         African         African         Coloured<br>Maile         Coloured<br>Deabled         Coloured<br>Maile         Coloured<br>Maile         Coloured<br>Coloured         Coloured<br>Deabled         Coloured<br>Maile         Coloured<br>Deabled         Coloured<br>Maile         Coloured<br>Deabled         Coloured<br>Maile         Coloured<br>Deabled         Coloured<br>Maile         Coloured<br>Deabled         Coloured<br>Maile         Coloured<br>Deabled         Coloured<br>Maile         Coloured<br>Deabled         Coloured<br>Deabled         Coloured<br>Maile         Coloured<br>Deabled         Coloured<br>Deabled         Coloured<br>Deabled         Coloured<br>Maile         Coloured<br>Deabled         Coloured<br>Deabled         Coloured<br>Deabled         Coloured<br>Deabled         Coloured<br>Deabled         Coloured<br>Deabled         Coloured<br>Deabled         Coloured<br>Deabled         Coloured<br>Deabled         Coloured<br>Deabled         Coloured         Coloured                                                                                                    |
| 5     | Once the record<br>is saved, click on<br>the back to WSP<br>/ATR forms                          | Back to WSP/ATR Forms Menu                                                                                                    |

#### 8.3 Form F8: Variance Report

The section below shows the variance report

| Steps | Action                    | Screenshot                                                                  |                 |      |        |         |          |                        |                         |                             |          |
|-------|---------------------------|-----------------------------------------------------------------------------|-----------------|------|--------|---------|----------|------------------------|-------------------------|-----------------------------|----------|
| 1     | Click on <b>Form E8</b> . | # Form Description                                                          |                 |      |        |         |          |                        | Due D                   | Date                        | Select   |
| -     |                           | 1. ATR Form F1 Expenditure of Training                                      |                 |      |        |         |          |                        | 30/04/2                 | 2015                        | Select   |
|       | Variance Form             | ATR Form F3 Number of Beneficiaries Trained     ATR Form F8 Variance Deport |                 |      |        |         |          |                        | 30/04/2                 | 1015                        | Select   |
|       | from the                  | 3. ATKTOINTTO Variance report                                               |                 |      |        |         |          |                        | 30/04/2                 |                             | Select   |
|       | Annexure A                |                                                                             |                 |      |        |         |          |                        |                         |                             |          |
|       | Menu                      |                                                                             |                 |      |        |         |          |                        |                         |                             |          |
| 2     | The variances are         | Eack to WSP/ATR Forms Menu                                                  | Variance Report |      |        |         | TE       | EST COMP/<br>1 April 2 | NY PSET.<br>1016 - 01 M | A - T00000063<br>Varch 2017 |          |
|       | viewable here.            |                                                                             |                 |      |        |         |          |                        |                         |                             |          |
|       |                           |                                                                             |                 |      |        |         |          |                        |                         |                             |          |
|       | Should there be a         | Edit                                                                        |                 |      |        |         |          |                        |                         |                             |          |
|       | variance you are          | Occupational Group                                                          | Total Planned   | Male | Female | African | Colcured | Indian                 | White                   | Total Treined               | Comments |
|       |                           | MANAGERS                                                                    | 0               | 0    | 0      | 0       | 0        | 0                      | 0                       | 0                           |          |
|       | required to               | PROFESSIONALS                                                               | 0               | 0    | 0      | 0       | 0        | 0                      | 0                       | 0                           |          |
|       |                           | TECHNIC AND ASSOCIATE PROFESSIONALS                                         | 0               | C    | 0      | 0       | 0        | 0                      | 0                       | 0                           |          |
|       | complete the              | CLERICAL SUPPORT WORKERS                                                    | U               | U    | U      | 0       | 0        | 0                      | 0                       | 0                           |          |
|       | roacon Click on           | SHELLER AND AN EARLESS SHEEPY CRAFT AND DELATED TRADES WORKERS              | 0               | 0    | 0      | 0       | 0        | 0                      | 0                       | 0                           |          |
|       | Teason. Click on          | PLANT AND MACHINE OFERATORS AND ASSEMBLERS                                  | 0               | 0    | 0      | 0       | 0        | 0                      | 0                       | 0                           |          |
|       | the line to               | ELEMENTARY OCCUPATIONS                                                      | 0               | 0    | 0      | 0       | 0        | 0                      | 0                       | 0                           |          |
|       |                           | Frst Previous Next Last Go to Page 1 Page 1 of 1                            |                 |      |        |         |          |                        |                         |                             |          |
|       | nignlight it and          |                                                                             |                 |      |        |         |          |                        |                         |                             |          |

| Steps | Action                  | Screenshot                                                                                                    |            |             |        |        |         |          |         |                       |                              |            |
|-------|-------------------------|----------------------------------------------------------------------------------------------------|------------|-------------|--------|--------|---------|----------|---------|-----------------------|------------------------------|------------|
|       | then click the edit     |                                                                                                    |            |             |        |        |         |          |         |                       |                              |            |
|       | button                  |                                                                                                    |            |             |        |        |         |          |         |                       |                              |            |
|       |                         |                                                                                                    |            |             |        |        |         |          |         |                       |                              |            |
|       |                         |                                                                                                    |            |             |        |        |         |          |         |                       |                              |            |
| 2.1   | This is the Edit        | Edit                                                                                                    |            |             |        |        |         |          |         |                       |                              |            |
|       | hutton                  | Lun                                                                                                    |            |             |        |        |         |          |         |                       |                              |            |
|       | button                  |                                                                                                    |            |             |        |        |         |          |         |                       |                              |            |
|       |                         |                                                                                                    |            |             |        |        |         |          |         |                       |                              |            |
| 2.2   | Onco tho Edit           |                                                                                                    |            |             |        |        |         |          |         |                       |                              |            |
| 2.2   | button has been         | Occupational Group                                                                                                    | _          | _           | _      | _      | _       | _        | MAN     | IAGER                 | S                            |            |
|       | button has been         | Total Planned                                                                                                    |            |             |        |        |         |          | 0       |                       |                              |            |
|       | CIICKED. IT WIII        | Total Trained                                                                                                    |            |             |        |        |         |          | 0       |                       |                              |            |
|       | take you to this        | Comments                                                                                                    | _          |             |        |        |         | _        | Tes     | sting                 |                              |            |
|       | screen where you        |                                                                                                    |            |             |        |        |         |          |         |                       |                              |            |
|       | have to capture         | Update Cancel                                                                                                    |            |             |        |        |         |          |         |                       |                              |            |
|       | the reason on the       |                                                                                                    |            |             |        |        |         |          |         |                       |                              |            |
|       | comments                |                                                                                                    |            |             |        |        |         |          |         |                       |                              |            |
|       | section                 |                                                                                                    |            |             |        |        |         |          |         |                       |                              |            |
| 3     | Complete the            | Back to WSP/ATR Forms Menu                                                                                              | Variance N | Report      |        |        |         | TE       | 1 April | ANY 1'SE<br>2016 - 31 | A - 100000006<br>March 2017  | ·          |
| -     | details required        | Occupational Group                                                                                                    | MANAGER    | RS          |        |        |         |          |         |                       |                              |            |
|       | and click <b>Undate</b> | Total Planned Total Twined                                                                                              | 0          |             |        |        |         |          |         |                       |                              |            |
|       |                         | Comments                                                                                                    |            |             |        |        |         |          |         |                       |                              |            |
|       |                         | Update Cance                                                                                                    |            |             |        |        |         |          |         |                       |                              |            |
|       |                         | Occupational Group                                                                                                    | Tota       | ol Planned  | Male   | Fomale | African | Coloured | Indian  | White                 | Total Traine                 | d Commenta |
|       |                         | MANAGERS<br>PHOFESSIONALS                                                                                               | n<br>U     |             | C C    | 0<br>U | n<br>U  | 0<br>U   | n<br>U  | n<br>U                | C<br>C                       |            |
|       |                         | TECHNICIANS AND ASSOCIATE PROFESSIONALS<br>CLERICAL SUPPORT WORKERS                                                     | 0          |             | C<br>C | 0      | 0       | 0        | 0       | 0                     | c                            |            |
|       |                         | SERVICE AND SALES WORKERS<br>SKILLED AGRICULTURAL, FORESTRY, FISHERY, CRAFT AND RELATED TRADES WORKERS                  | 0          |             | c      | 0      | 0       | 0        | 0       | 0                     | C                            |            |
|       |                         | PLANT AND MACHINE OPERATORS AND ASSEMBLERS<br>ELEVENTARY OCCUPATIONS                                                    | 0          |             | C      | 0      | 0       | 0        | 0       | 0                     | C                            |            |
|       |                         | First Previous Next Last Go to Page 1 Page 1 of 1                                                                       |            |             |        |        |         |          |         |                       |                              | P          |
| 4     | Once the record         | Back to WS <sup>5</sup> /ATR Forms Menu                                                                                 | Variance F | Report      |        |        |         |          | 1 April | 2016 - 31             | TA - 100000006<br>March 2017 |            |
|       | is saved, the           |                                                                                                    |            |             |        |        |         |          |         |                       |                              |            |
|       | information will        | Edit<br>Occupational Group                                                                                              | Tot        | tal Planned | Male   | Female | African | Coloured | Indian  | White                 | Total Traine                 | d Comments |
|       | be displayed as         | NANAGERS                                                                                                    | 0          |             | 0      | 0      | 0       | 0        | )       | 0                     | 0                            | Testing    |
|       | per screenshot.         | TROLEGNICIALS<br>TECHNICIAIIS AND ASSUCIATE PROFESSIONALS                                                               | U          |             | 0      | U      | 0       | U        | 1       | U                     | U                            |            |
|       | p =                     | CLERICAL SUPPORT WORKERS<br>SERVICE AND SALES WORKERS                                                                   | 0          |             | о<br>О | 0      | 0       | 0        | )       | 0                     | 0                            |            |
|       |                         | SKILLED AGRICULTURAL, FORESTRY, FISHERY, CRAFTIAND RELATED TRADES WORKERS<br>FLANT AND MACHINE OFERATORS AND ASSEMBLERS | 0          |             | 0<br>0 | 0      | 0       | 0        | )       | 0                     | 0                            |            |
|       |                         | H HM-N IARY OCCURATIONS<br>First Previous Next Last Go to Page 1 Page 1 of 1                                            | П          |             | 0      | 0      | 0       | П        | 1       | П                     | B                            |            |
| -     | Ones the second         | 4                                                                                                    | _          |             |        |        |         |          |         |                       |                              | Þ          |
| 5     | Unce the record         | Back to WSD/ATP Forms Mon                                                                                               |            |             |        |        |         |          |         |                       |                              |            |
|       | is saved, click on      | Buck to HISP/ATK FORMS Ment                                                                                             | <u> </u>   |             |        |        |         |          |         |                       |                              |            |
|       | the back to WSP         |                                                                                                    |            |             |        |        |         |          |         |                       |                              |            |
|       | /ATR forms              |                                                                                                    |            |             |        |        |         |          |         |                       |                              |            |
|       |                         |                                                                                                    |            |             |        |        |         |          |         |                       |                              |            |

# 8.4 Form F11: Pivotal Training Report

The section below outlines the process for capturing the pivotal training report.

| Steps | Action                                                                                                    | Screenshot                                                                                                    |
|-------|----------------------------------------------------------------------------------------------------|----------------------------------------------------------------------------------------------------|
| 1     | Click on <i>Form</i><br>F11:<br>Pivotal Training<br>Report from the<br>Annexure A<br>Forms Menu                        | #     Form     Description       1.     ATR Form F1     Expenditure of Training       2.     ATR Form F3     Number of Beneficiaries Trained       3.     ATR Form F8     Variance Report       4.     ATR Form F11     Pivotal Training Report                                                                                                    |
| 2     | Click on the <i>select</i><br><i>button</i> to open<br>the form.                                                       | Back to WSP/ATR Forms Menu     Pivotal Training Report     PSETASETA TEST<br>1 April 2015 - 3<br>1 April 2015 - 3       OFO Occupation     Image: Constraint of the constraint of the cons |
| 3     | Complete the<br>details required<br>and click <b>Add.</b>                                                              | Back to WSPATR Forms Menu     Pvotal Training Report     PSTASETA TEST1 - X0000001<br>1 April 2015 - 31 March 2016       Of Ocception     P11201 - Octance Force Sensor Officer       Macaquality     A basquidel       Employed     Total Programme       Entraining Level     MacL       Model     FLOURD Forces       Model     FLOURD Forces <th< th=""></th<>                                                                                                    |
| 4     | Once the record<br>is saved, one has<br>the option to <i>Edit</i><br><i>or Remove it</i> by<br>highlighting the<br>row | Ext       Remove       Remove                                                                                                    |
| 5     | Bulk Upload.<br>Please refer to<br>the steps as<br>explained below                                                     | Back to WSP/ATR Forms Menu       Pivotal Training Report         OFO Occupation <ul> <li>Municipality</li> <li>Abagulusi</li> <li>Type of Pivotal Programme</li> <li>Ist of Pivotal Programme</li> <li>Training Level</li> <li>MALE</li> <li>FEMALE</li> <li>PEC</li> <li>Add</li> <li>Bulk Import</li> </ul>                                                                                                    |

| Steps | Action                                                                 | Screenshot                 |
|-------|------------------------------------------------------------------------|----------------------------|
| 6     | Once the record<br>is saved, click on<br>the back to WSP<br>/ATR forms | Back to WSP/ATR Forms Menu |

## 8.5 WSP FORM A: Administrative details

The section below outlines the process for updating the admin details.

| Steps | Action                                                                                                    | Screenshot                                                                                                    |
|-------|----------------------------------------------------------------------------------------------------|----------------------------------------------------------------------------------------------------|
| 1     | Click on <b>WSP</b><br>Form A from the<br>Annexure A<br>Forms Menu                                             | Form         Description         Due bate           1.         ATR Form F1         Expenditure of Training         3004/2015           2.         ATR Form F3         Number of Beneficiaries Trained         3004/2015           3.         ATR Form F8         Variance Report         3004/2015           4.         ATR Form F11         Protal Training Report         3004/2015           5.         WSP Form A         Administrative Details         3004/2015                                                                                                    |
| 2     | Click on the<br><i>Select button</i>                                                                           | 5. VIDP Form A Advantushin Detake 3004/2015                                                                                                    |
| 3     | Complete the<br>details required<br>and click <i>Save</i><br>after ticking the<br>declaration at the<br>bottom | Advanced balak unit     agrande balak     agrande balak unit     agrande balak unit |
| 4     | Once the record<br>is saved, click on<br>the back to WSP<br>/ATR forms                                         | Back to WSP/ATR Forms Menu                                                                                                    |

# 8.6 WSP Form B: Training Budget

The section below outlines the process for capturing the training budget

| Steps | Action                                                                                                   | Screenshot                                                                                                    |                                                                                                    |
|-------|----------------------------------------------------------------------------------------------------|----------------------------------------------------------------------------------------------------|----------------------------------------------------------------------------------------------------|
| 1     | Click on <i>WSP Form B:</i><br><i>Training Budget</i> from<br>the <i>Annexure A Forms</i><br><i>Men.</i> | Form         Description           1.         ATR Form F1         Expenditure of Training           2.         ATR Form F3         Number of BearFicianes Trained           3.         ATR Form F4         Variance Report           4.         ATR Form F1         Proval Training Report           5.         WSP Form A         Administrative Details           6.         WSP Form B         Training Budget                                                                                                    |                                                                                                    |
| 2     | Click on the <b>Select</b><br>button                                                                     | 8. WGP Fom 8 Training Budget                                                                                                    | 3004.5016 🔶                                                                                                    |
| 3     | Complete the details<br>required and click<br><i>Save.</i>                                               | Back to WSP/ATR Forms Mean     Training Rudget       RR: Does the department pay30% of 1% to the line function SETA?       RF: Didd PersonackCompensation Budget for the current financial year       R24.10 Are personal (1%) of the personal budget       R25.21 Less 30% (of the 1%) seyable to the line function       R25.21 Less 30% (of the 1%) seyable to the line function       R25.22 Less 30% (of the 1%) seyable to the line function       R25.22 Less 30% (of the 1%) seyable to the line function   < | IEST COMPANY PRETA-1 April 2010 - 31 Main           R           R           R           R           R           R           R           R           R           R           R           R           R           R           R           R           R           R           R           R           R           R           R           R |
| 4     | Once the record is<br>saved, click on the<br>back to WSP /ATR<br>forms                                   | Back to WSP/ATR Forms Menu                                                                                                    |                                                                                                    |

# 8.7 WSP Form C: Employment Summary

The section below outlines the process for capturing the employment summary

| Steps | Action                                                                                                    | Screenshot                                                                                                    |                                                                                                    |
|-------|----------------------------------------------------------------------------------------------------|----------------------------------------------------------------------------------------------------|----------------------------------------------------------------------------------------------------|
| 1     | Click on <i>WSP Form C:</i><br><i>Employment</i><br><i>Summary)</i> from the<br><i>Annexure A Forms</i><br><i>Menu</i> | From Description     ATR From F1 Expanding of     ATR From F3 Number of Bend     ATR From F3 Variance Report     ATR From F1 Public Training     WoP From A Aministrative D     WOP From G Training Surget     WOP From C Employment Sur | Design         Design         Sector           sares Tanned         3004-00         3004-00           sent         3004-00         3004-00           sent         3004-00         3004-00           sent         3004-00         3004-00           alb         3004-00         3004-00           ay         3004-00         3004-00 |
| 2     | Click on the <b>Select</b><br><b>button</b>                                                                            | <ol> <li>NGP Fam C Engloymet Sumay</li> </ol>                                                                                                    | 2004.2010                                                                                                    |

| Steps | Action                                                                                                    | Screenshot                                                                                                    |
|-------|----------------------------------------------------------------------------------------------------|----------------------------------------------------------------------------------------------------|
| 3     | Complete the details<br>required and click<br><i>Update.</i>                                                           | Each & MSP/ATR Forms Manue     Engloyment farmary     PERSONALISA ISSN 10000<br>TAPID 2010 - 31 March       Marca     Marca     Marca     Marca       A     S     1     M     C     1     M       A     S     1     M     C     1     M       A     S     1     M     C     1     M       A     S     1     M     C     1     M       A     S     1     M     C     1     M       A     S     1     M     C     1     M       A     S     1     M     C     1     M                                                                                                    |
| 4     | Once the record is<br>saved, one has the<br>option to <i>Edit or</i><br><i>Remove it</i> after<br>highlighting the row | Edit     Remove     Remove All       Major     Group     Occupation     PSA<br>Core<br>Act     African     African     African     Coloured     Coloured     Indian     Indian     Meint<br>Maile       Major     Sub Major Group     Occupation     PSA<br>Act     Maile     Female     Disabled     Maile     Female     Disabled     Maile     Female     Disabled     Maile     Female     Disabled     Maile     Female     Disabled     Maile       MAMAGERS     Other Legistators     Government Official     Core Act     2     0     0     0     0     0     0 |
| 5     | Once the record is<br>saved, click on the<br>back to WSP /ATR<br>forms                                                 | Back to WSP/ATR Forms Menu                                                                                                    |
| 6     | Bulk Upload. Please<br>refer to the steps as<br>explained below                                                        | Back to WSP/ATR Forms Menu     Employment Summary       or O Occupation     PSA/Core Act       MALE     FEMALE       A     C       A     C       A     C       A     C       A     C       B     D       D     D       D     D                                                                                                    |

# 8.8 WSP Form D: Priority Skills

The section below outlines the process for capturing priority skills.

| Steps | Action                      | Screenshot                                                                  |            |
|-------|-----------------------------|-----------------------------------------------------------------------------|------------|
| 1     | Click on WSP Form D:        |                                                                             |            |
|       | Priority Skills from        | # Form Description                                                          | Due Date   |
|       |                             | ATR Form F1 Expenditure of Training     ATR Form F1 Expenditure of Training | 30/04/2015 |
|       | the <b>Annexure A Forms</b> | ATR Form FS Variance Report     Array Variance Report                       | 30/04/2015 |
|       |                             | 4. ATR Form F11 Pivotal Training Report                                     | 30/04/2015 |
|       | Menu                        | 5. WSP Form A Administrative Details                                        | 30/04/2015 |
|       |                             | 6. VSP Form B Training Budget                                               | 30/04/2015 |
|       |                             | 7. VSP Form C Employment Summary                                            | 30/04/2015 |
|       |                             | 8. WSP Form D Priority Skills                                               | 30/04/2015 |
|       |                             |                                                                             |            |
| 2     | Click on a <b>Select</b>    | k W6P Pum D Proviny Suite 1004/201                                          | 10         |

| Steps | Action                                                                                                    | Screenshot                                                                                                    |
|-------|----------------------------------------------------------------------------------------------------|----------------------------------------------------------------------------------------------------|
| 3     | Complete the details<br>required and click<br><i>Add.</i>                                                    | Back to WSP/ATR Forms Menu     Priority Skills       Or O Occupation <ul> <li>Municipality</li> <li>Resould</li> <li>Tabling Laws</li> <li>Tabling Laws</li> <li>Resonal for Priority</li> <li>List of Priority</li> <li>Projected fumber of start</li> <li>Orgeted fumber of start</li> <li>Cade</li> <li>Add</li> <li>Cade</li> <li>Cade</li></ul>                                                                                                    |
| 4     | Once the details are<br>added the line can be<br>highlighted and<br>information can be<br>edited or removed. | Edit         Remove         Remove All           Maper<br>Graph<br>Graph<br>Revolution         Declatation         Manicipality<br>Province         Province<br>Engloyment<br>State         Provint<br>Crate-all<br>Crate-all         Color<br>Final<br>Level         Priority<br>Resource         Other<br>Proviation<br>Record<br>Resource         Provide<br>Proviation<br>Record<br>Resource         Other<br>Provide<br>Resource         Provide<br>Provide<br>Resource         Other<br>Provide<br>Resource         Provide<br>Provide<br>Resource         Other<br>Provide<br>Resource         Provide<br>Provide<br>Resource         Other<br>Provide<br>Resource         Provide<br>Provide<br>Resource         Other<br>Provide<br>Resource         Provide<br>Resource         Other<br>Provide<br>Resource         Provide<br>Resource         Other<br>Provide<br>Resource         Provide<br>Resource         Other<br>Provide<br>Resource         Provide<br>Resource         Other<br>Provide<br>Resource         Provide<br>Resource         Other<br>Provide<br>Resource         Provide<br>Resource         Other<br>Provide<br>Resource         Provide<br>Resource         Other<br>Provide<br>Resource         Provide<br>Resource         Other<br>Provide<br>Resource         Provide<br>Resource         Other<br>Provide<br>Resource         Provide<br>Resource         Other<br>Provide<br>Resource         Provide<br>Resource         Other<br>Resource         Provide<br>Resource         Other<br>Resource         Provide<br>Resource         Other<br>Resource         Provide<br>Resource         Other<br>Resource         Provide<br>Resource         Other<br>Resource         Provide<br>Resource         Other<br>Resource         Provide<br>Resource         Other<br>Resource |
| 5     | Once the record is<br>saved, click on the<br>back to WSP /ATR<br>forms                                       | Back to WSP/ATR Forms Menu                                                                                                    |

## 8.9 WSP Form E3: Planned beneficiaries of training (Employed)

The section below outlines the process for capturing planned beneficiaries of training for employed.

| Steps | Action                                               | Screenshot                                                                                                    |  |  |
|-------|------------------------------------------------------|----------------------------------------------------------------------------------------------------|--|--|
| 1     | Click on WSP                                         |                                                                                                    |  |  |
|       | Form E2. Dlanned                                     | F Form Description                                                                                                    |  |  |
|       | Form LS. Fluimeu                                     | 1. ATR Form F1 Expenditure of Training 3                                                                                                    |  |  |
|       | beneficiaries of                                     | 2. ATR Form F3 Number of Beneficiaries Trained                                                                                                    |  |  |
|       |                                                      | 3. ATR Form FB Variance Report 3                                                                                                    |  |  |
|       | training                                             | 4. AIR Form F11 Protal Training Report 3<br>5. WIRE Form A Administration Data Mark                                                                                                    |  |  |
|       |                                                      | We form B Taining Budget                                                                                                    |  |  |
|       | ( <i>employed)</i> from                              | 7. WSP Form C Employment Summary 23                                                                                                    |  |  |
|       | the Annexure A                                       | 8. WSP Form D Priority Skills 3                                                                                                    |  |  |
|       | the America A                                        | WBP Form E3 Planned Beneficiaries of Training (Employed)                                                                                                    |  |  |
|       | Forms Menu                                           |                                                                                                    |  |  |
| 2     | Click on the<br><i>Select button</i>                 | a VGP Form E3 Parried Bandicanes of Toxing (Enginee) 2004/2018 🌩 (Sealed)                                                                                                    |  |  |
| 3     | Complete the details required and click <i>Save.</i> | Back to WSP/ATE Forms Menu     Planned Breed-Garries of Training (Employed)     Platter 111 - x8000000<br>1 April 2015 - 511 devis 2015       Geo Competition     Image: Competition     Image: Competition       Second second and the competition     Image: Competition     Image: Competition       Type Id Learning Programm     Image: Competition     Image: Competition                                                                                                    |  |  |
|       |                                                      | transpan="2"           transpan="2"         result         result <th <="" colspan="2" th=""></th> |  |  |
|       |                                                      | (Add) (Buk Impon)                                                                                                    |  |  |

| Steps | Action                                                                                    | Screenshot                                                                                                    |
|-------|-------------------------------------------------------------------------------------------|----------------------------------------------------------------------------------------------------|
| 4     | Once the record<br>is saved, one has<br>the option to <i>Edit</i><br><i>or Remove it.</i> | Edit       Remove       Remove       All         Major<br>Group       Sub Major<br>Group       Occupation       Municipality       Province       Learning<br>Trype       African<br>Intervention       African<br>Male       African<br>Female       African<br>Disabled         Object       0       0       0       0       0       0         MANAGERS       0       0       0       0       0                                                                                                    |
| 5     | Once the record<br>is saved, click on<br>the back to WSP<br>/ATR forms                    | Back to WSP/ATR Forms Menu                                                                                                    |
| 6     | Bulk Upload.<br>Please refer to<br>the steps as<br>explained below                        | Back to WSP/ATR Forms Menu       Planned Beneficiaries of Training (F         OFO Occupation       Image: Comparison of the comparison of the comparison |

# 8.10 WSP Form G1: Pivotal Planned beneficiaries of training (Employed)

The section below outlines the process for capturing pivotal planned beneficiaries of training.

| Steps | Action                                              | Screenshot                                                                                                    |                                                                                                    |
|-------|-----------------------------------------------------|----------------------------------------------------------------------------------------------------|----------------------------------------------------------------------------------------------------|
| 1     | Click on WSP                                        |                                                                                                    |                                                                                                    |
|       | Form G1 · Pivotal                                   | # Form Description                                                                                                    |                                                                                                    |
|       |                                                     | 1. ATR Form F1 Expenditure of Training                                                                                                    |                                                                                                    |
|       | Planned                                             | 2. ATR Form F3 Number of Beneficiaries Trained                                                                                                    |                                                                                                    |
|       |                                                     | 3. ATR Form F8 Variance Report                                                                                                    |                                                                                                    |
|       | beneficiaries of                                    | 4. ATR Form F11 Pivotal Training Report                                                                                                    |                                                                                                    |
|       | trainina                                            | 5. WSP Form A Administrative Details                                                                                                    |                                                                                                    |
|       | training                                            | WSP Form D     Iraning Budget     WSP Form C     Employment Summary                                                                                                    |                                                                                                    |
|       | <i>(emploved)</i> from                              | 8. WSP Form D Priority Skills                                                                                                    |                                                                                                    |
|       |                                                     | 9. WSP Form E3 Planned Beneficiaries of Training (Employed)                                                                                                    |                                                                                                    |
|       | the <b>Annexure A</b>                               | 10. WSP Form G1 Pivotal Planned Beneficiaries of Training (Employed)                                                                                                    |                                                                                                    |
|       | Forms Menu                                          |                                                                                                    |                                                                                                    |
| 2     | Click on the<br><i>Select button</i>                | (1) WGP Rom 01 Pavos Bevelicanse of Taning (Englose)                                                                                                    | 5004:5010 <b>- रे</b> ष्ट्रसम्                                                                     |
| 3     | Complete the details required and click <i>Add.</i> | Back to YSPATE Forms Monu     Pivodal Planned Bowdistaries of Training (Employed)       Of Orceganities     2       Top of Planned Planned     2       Top of Planned Planned     2       Top of Planned Planned     2       Top of Planned Planned     2                                                                                                    | Pierkerk Testi Joodoooli<br>1 April 2015 – 21 March 2015                                           |
|       |                                                     | Antigenti<br>Antigenti<br>Antigenti | saines sus ease<br>sere to a sus ass<br>sere to a sus ass<br>b b b b b b b b b b b b b b b b b b b |

| Steps | Action                                                                 | Screenshot                                                                                                    |
|-------|------------------------------------------------------------------------|----------------------------------------------------------------------------------------------------|
| 4     | Once the record<br>is saved, one has                                   | Edit Remove Al<br>Major Sub<br>Group Sub<br>Group Cocupation Municipality Province Programme Programme Pr |
|       | or Remove it.                                                          | Cruef<br>Executives, 2015-111203 KinäZulle: Antisan Monthring<br>MANAGERS Senior - Local utiliaiaazi KinäZulle: Antisan and Enny 0 0 0 0 0 C<br>and Manager<br>Logislators                                                                                                    |
|       |                                                                        | Sabional         0         0         0         0         0         0         0         0         0         0         0         0         0         0         0         0         0         0         0         0         0         0         0         0         0         0         0         0         0         0         0         0         0         0         0         0         0         0         0         0         0         0         0         0         0         0         0         0         0         0         0         0         0         0         0         0         0         0         0         0         0         0         0         0         0         0         0         0         0         0         0         0         0         0         0         0         0         0         0         0         0         0         0         0         0         0         0         0         0         0         0         0         0         0         0         0         0         0         0         0         0         0         0         0         0         0<                                                                                                    |
| 5     | Once the record<br>is saved, click on<br>the back to WSP<br>/ATR forms | Back to WSP/ATR Forms Menu                                                                                                    |
| 6     | Bulk Upload.<br>Please refer to<br>the steps as<br>explained below     | Back to WSP/ATR Forms Menu     Pivotal Planned Beneficiaries of Training (Employed)       OPO Occupation     Image: Constraint of Constraint of Constraint                                                                    |

# 8.11 WSP Form G2: Pivotal Planned beneficiaries of training (unemployed)

The section below outlines the process for capturing pivotal planned beneficiaries of training of unemployed.

| Steps | Action                    | Screenshot                                   |                                                                                                   |
|-------|---------------------------|----------------------------------------------|---------------------------------------------------------------------------------------------------|
| 1     | Click on WSP              | # Form                                       | Description                                                                                       |
| -     | Corres C2: Divotal        | 1. ATR Form F1                               | Expenditure of Training                                                                           |
|       | Form G2: Pivolai          | 2. ATR Form F3<br>3. ATR Form F8             | Number of Beneficianes Trained<br>Variance Report                                                 |
|       | Planned                   | 4. ATR Form F11                              | Pivotal Training Report                                                                           |
|       | beneficiaries of          | 5. WSP Form A                                | Administrative Details                                                                            |
|       | trainina                  | 7. WSP Form C                                | Employment Summary                                                                                |
|       | i unning                  | 8. WSP Form D                                | Priority Skills                                                                                   |
|       | (unemployed)              | 9. WSP Form E3<br>10. WSP Form G1            | Planned Beneficiaries of Training (Employed) Pivotal Planned Beneficiaries of Training (Employed) |
|       | from the                  | 11. WSP Form G2 -                            | Pivotal Planned Beneficiaries of Training (Unemployed)                                            |
|       | Δηπεχιικε Δ               |                                              |                                                                                                   |
|       |                           |                                              |                                                                                                   |
|       | Forms Menu                |                                              |                                                                                                   |
| 2     | Click on the              | 11. WSP Form G2 Pivotal                      | i Panned Beneficiaries of Training (Unerrologied) 30.04/2015 📥 Selected                           |
|       | Select button             |                                              |                                                                                                   |
| 2     | Complete the              | Back to WSP/ATR Forms Menu                   | Pivotal Planned Beneficiaries of Training (Unemployed)                                            |
| 5     | detaile re suite d        | OFO Occupation                               |                                                                                                   |
|       | details required          | Municipality                                 | 🔛 Abaqulusi                                                                                       |
|       | and click <b>Add.</b>     | Type of Pivotal Programme                    | <b>T</b>                                                                                          |
|       |                           | Training Level                               | T T                                                                                               |
|       |                           | MALE                                         | FEMALE PEOPLE WITH DIAGRATE                                                                       |
|       |                           |                                              |                                                                                                   |
|       | <b>0</b>                  | Hou Dak inport                               |                                                                                                   |
| 4     | Once the record           |                                              |                                                                                                   |
|       | is saved, one has         |                                              |                                                                                                   |
|       | the ontion to <b>Edit</b> | Edit Remove Remo                             | ove All                                                                                           |
|       |                           |                                              |                                                                                                   |
|       | or Remove it.             | Major Sub<br>Group Major C<br>Group Group    | Occupation Municipality Province Programme Programme Level Male Female Disabled                   |
|       |                           |                                              | 90°                                                                                               |
|       |                           | Chief<br>Executives, 11                      | 11203 -                                                                                           |
|       |                           | MANAGERS Senior Lo<br>Officials Au<br>and Mi | ocal Abaqulusi NW2LUU- Learnership Genoer Intermediate 0 0 0<br>Mainstreaming Intermediate 0 0 0  |
|       |                           | Legislators                                  | Monogen                                                                                           |
|       |                           | Subtotal                                     | 0 0 0                                                                                             |
|       |                           | Grand Total                                  | 0 0 0                                                                                             |
|       |                           |                                              |                                                                                                   |
|       |                           |                                              |                                                                                                   |
| 5     | Once the record           |                                              |                                                                                                   |
| -     | is saved click on         | Back to WSP/                                 | ATR Forms Menu                                                                                    |
|       |                           |                                              |                                                                                                   |
|       | the back to WSP           |                                              |                                                                                                   |
|       | /ATR forms                |                                              |                                                                                                   |
|       |                           |                                              |                                                                                                   |
| E     | Pulk Upload               |                                              |                                                                                                   |
| O     |                           | Back to WEDIATO From                         | nu Diudal Dianna/ Denoficiariae al Terinian I Incometanadi                                        |
|       | Please refer to           | Back to WSP/ATK Forms Me                     | ennal Privotal Pranned Deneticiaries of Franning (Unemployed)                                     |
|       | the steps as              | OFO Occupation                               |                                                                                                   |
|       | evolation below           | Municipality                                 | Abaqulusi                                                                                         |
|       | explained below           | Type of Pivotal Programme                    |                                                                                                   |
|       |                           | Training Level                               |                                                                                                   |
|       |                           |                                              | MALE FEMALE PEOPLE                                                                                |
|       |                           |                                              |                                                                                                   |
|       |                           | Add Bulk Import                              |                                                                                                   |
|       |                           |                                              |                                                                                                   |
|       |                           |                                              |                                                                                                   |
|       |                           |                                              |                                                                                                   |

#### 8.12 WSP Form H: Strategic Objectives

The section below outlines the process capturing the strategic objectives

| Steps | Action                                                       | Screenshot                                                                                                    |                                                                                                    |
|-------|--------------------------------------------------------------|----------------------------------------------------------------------------------------------------|----------------------------------------------------------------------------------------------------|
| 1     | Click on <i>Form H:</i>                                      |                                                                                                    |                                                                                                    |
|       | Strategic<br>Objectives from<br>the Annexure A<br>Forms Menu | Image: Constraint of Constraint of | Date         Sec           Do0-40016         CE           Do0-40016         CE           Do0-40016         CE           Do0-40016         CE           D00-40016         CE           D00-40016         CE |
| 2     | Click on the                                                 |                                                                                                    |                                                                                                    |
|       | Select button                                                | 12 VDP Family Davage Oxperious 2004-0015                                                                                                    | <b>2</b> 9984                                                                                                    |
| 3     | Complete the                                                 |                                                                                                    |                                                                                                    |
|       | details required                                             | Back to WSP/ATR Forms Menu                                                                                                    | Strategic Objectives                                                                                                    |
|       | and click <b>Add.</b>                                        | Note:<br>• List the Strategic Objectives described in the entity's strategic business plan                                                                                                    |                                                                                                    |
|       |                                                              | Strategic Objective                                                                                                    |                                                                                                    |
|       |                                                              |                                                                                                    |                                                                                                    |
| 4     | Once the record                                              |                                                                                                    |                                                                                                    |
|       | is saved will                                                | Strategic Objective                                                                                                    |                                                                                                    |
|       | appear as such.                                              | You are most Welcome                                                                                                    |                                                                                                    |
| 5     | Once the record                                              | Back to WSD/ATR Forms Menu                                                                                                    |                                                                                                    |
|       | is saved, click on<br>the back to WSP<br>/ATR forms          |                                                                                                    |                                                                                                    |

### 8.13 WSP Form I: Strategic Training Priorities derived from the Strategic Objectives

The section below outlines the process capturing the strategic training priorities derived from the strategic objectives

| Steps      | Action                                                                                                    | Screenshot                                                                                                    |                                                                                                    |                                                                                                    |
|------------|----------------------------------------------------------------------------------------------------|----------------------------------------------------------------------------------------------------|----------------------------------------------------------------------------------------------------|----------------------------------------------------------------------------------------------------|
| Stéps<br>1 | Action<br>Click on Form I:<br>Strategic training<br>priorities derived<br>from the<br>strategic<br>objectives from | Image: Note of the image of the image of the im | Description<br>Expenditors of Training<br>Number of Beneficiares Trained<br>Vicraines Repot<br>Privati Training Repot<br>Administrative Dealls<br>Training Budget<br>Exployment Deamly<br>Private Summary<br>Private Summary<br>Private Summary<br>Private Summary | Due         Due           504-6016         504-6016           504-6016         504-6016           504-6016         504-6016           504-6016         504-6016           504-6016         504-6016           504-6016         504-6016           504-6016         504-6016           504-6016         504-6016           504-6016         504-6016           504-6016         504-6016 |
|            | the Annexure A<br>Forms Menu                                                                                       | 11. WGP From 62<br>12. WGP From H<br>13. WGP From I                                                                                                    | Piccal Parned Beneficiaries of Training (Uhemployed)<br>Strategic Objectives<br>Strategic Training Picrities derived from the Strategic Objectives                                                                                                    | 3014-2016<br>3054-2015<br>3054-2015                                                                                                    |

| Steps | Action                                                                 | Screenshot                                                                                                    |
|-------|------------------------------------------------------------------------|----------------------------------------------------------------------------------------------------|
| 2     | Click on the<br><i>Select button</i>                                   | 1. 107 Panel Brange Tanny Panets Inn 16 Brange Optimes (Brange Optimes (Brand)                                                                                                    |
| 3     | Complete the<br>details required<br>and click <b>Add.</b>              | Back to WSP/ATR Forms Menu       Strategic Training Priorities derived from the Strategic Objectives         Note:       • List the Strategic Training Priorities derived from the Strategic Objectives         Strategic Training Priorities derived from the Strategic Objectives         Strategic Training Priorities derived from the Strategic Objectives         Add |
| 4     | Once the record<br>is saved will<br>appear as such.                    | Strategic Training Priority<br>All changes are good                                                                                                    |
| 5     | Once the record<br>is saved, click on<br>the back to WSP<br>/ATR forms | Back to WSP/ATR Forms Menu                                                                                                    |

# 8.14 Submitting the Annexure A Forms

This is process is for submitting WSP/ATR to PSETA

| Steps | Action                                                                                                    | Screenshot                                                                                                    |                                                                                  |
|-------|----------------------------------------------------------------------------------------------------|----------------------------------------------------------------------------------------------------|----------------------------------------------------------------------------------|
| 1     | Select the year<br>and click on view                                                                             | Home Site Section Details Organization Information Organization Details Organization Details Organization Organization Org |                                                                                  |
| 2     | Click on the                                                                                                    |                                                                                                    |                                                                                  |
|       | Submit                                                                                                    | Moin Page         WSP & ATR Forms<br>01 April 2015 - 31 March 2016         Submit           # Form         Description           1.         ATR Form F1         Expenditure of Training                                                                                                    | Due Dute<br>30/04/2015                                                           |
|       |                                                                                                    | 2     ATR Form F3     Number of Beerdinative Tanked       3.     ATR Form F3     Variance Report       4.     ATR Form F11     Protext Tanking Report       5.     VMD F form A     Administrative Details       6.     VMD F form B     Tanking Report       7.     VMD F form C     Employment Summary                                                                                                    | 30/04/2015<br>30/04/2015<br>30/04/2015<br>30/04/2015<br>30/04/2015<br>30/04/2015 |
|       |                                                                                                    | 8.         VXP Form D         Priority Skills           0.         VXD Form E1         Priority Skills           10.         VXD Form 61         Priority Skills           11.         VXD Form 61         Priority Skills           12.         VXD Form 62         Priority Skills           13.         VXD Form 1         Strategic Training Priorities derived from the Strategic Objectives                                                                                                    | 30/04/2015<br>30/04/2015<br>30/04/2015<br>30/04/2015<br>30/04/2015<br>30/04/2015 |
| 3     | After Clicking<br><b>SUBMIT.</b> Note<br>the Grant Status<br>will change from<br>created to<br><b>Submitted.</b> |                                                                                                    |                                                                                  |
| 4     | Rules                                                                                                    | Rules will ensure that the submit button will not be enabled if all are not completed                                                                                                    | forms                                                                            |

\*make sure the required documents are uploaded these are:

- Signed authorisation page
- Copy of cancelled cheque

# 9. PRINT REPORT

The section below outlines the process of printing the Annexure A report.

| Steps | Action                                                                                                    | Screenshot                                                                                                    |
|-------|----------------------------------------------------------------------------------------------------|----------------------------------------------------------------------------------------------------|
| 1     | Click on <i>Annexure</i><br><i>A forms</i> from the<br><i>Organisation</i><br><i>Menu</i>                                                                            | Home           Stills X=Organisation Partial           Organisation Extension           Organisation Extension           Statile Science A Extension           Organisation Extension           Organisation Extension           Organisation Extension           Organisation Extension           Organisation Extension           Organisation Extension           Organisation Extension<                                                                                                    |
| 2     | Select the current<br><i>financial year</i><br>from the combo<br>box. And select<br>what to print.<br>The page will<br>refresh then click<br>on the print<br>button. | AINIDAURE A - PSETA Sera Tesr1 (X00000001)         Important: Belt       e creating a new ATR/WSP you first need to update/change the total number of permanent and other employees on the Granisation Info TAR         View       Edit       Print WSP & ATR Report       Print WSP Report       Print ATR Report       Cover Page       Print Authorization Page         Financial Year       Image: Create       Skills Year       Form Type       Linked       Grant Status       Due Date       Status Date       Submission Date         01 April 2015 - 31 March 2018       Large       No       Capturing       30/04/2015       28/11/2014         First       Previous       Next       Last       Go to Page 1       Page 1 of 1                                                                                                    |
| 3     | Once clicked the<br>following will<br>display                                                                                                    | ATR Form F1 - Expenditure of Training         ATR Form F3 - Number of Beneficiaries of Training (Employed)         ATR Form F3 - Number of Beneficiaries of Training (Employed)         ATR Form F3 - Number of Beneficiaries of Training (Employed)         ATR Form F3 - Number of Beneficiaries of Training (Employed)         ATR Form F3 - Number of Beneficiaries of Training (Employed)         ATR Form F3 - Planed Beneficiaries of Training (Employed)         ATR Form F3 - Planed Beneficiaries of Training (Employed)         ATR Form F3 - Planed Beneficiaries of Training (Employed)         ATR Form F3 - Planed Beneficiaries of Training (Employed)         ATR Form F3 - Planed Beneficiaries of Training (Employed)         ATR Form F3 - Planed Beneficiaries of Training (Employed)         ATR Form F3 - Planed Beneficiaries of Training (Employed)         ATR Form F3 - Planed Beneficiaries of Training (Employed)         ATR Form F3 - Planed Beneficiaries of Training (Employed)         ATR Form F3 - Planed Beneficiaries of Training (Employed)         ATR Form F3 - Planed Beneficiaries of Training (Employed)         ATR Form F3 - Stategic Objectives         ATR Form F3 - Stategic Objectives                                                                                                    |
|       |                                                                                                    | ATR Form F1 - Expenditure of 1 raining         Actual Training Cost Incidental Training Cost Unemployed Training Cost Employed Training Cost Total Training Cost           P1 : A mount Spent on AET         R 150.00         R 10.00         R 21.00         R 0.00         R 0.00         R 0.00           P1 : A mount Spent on AET         R 150.00         R 0.00         R |

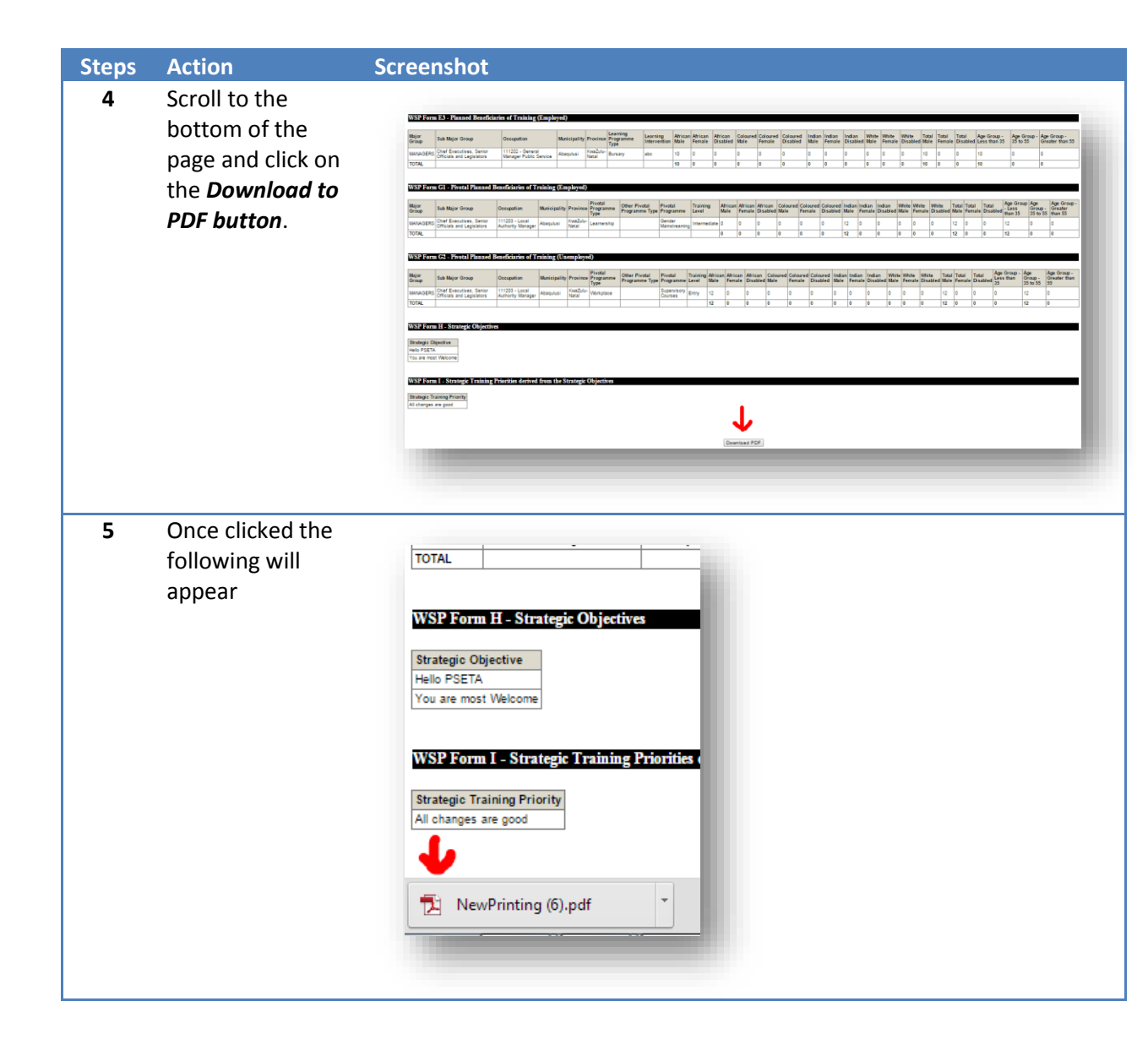

# **10. DOCUMENT UPLOAD**

The section below outlines the process of uploading supporting documents

| Steps | Action                                                                                                    | Screenshot                                                                                                    |
|-------|----------------------------------------------------------------------------------------------------|----------------------------------------------------------------------------------------------------|
| 1     | Click on Annexure<br>A Document<br>Uploads from the<br>Organisation<br>Menu                                                                   | EXEMPLICATION       EXEMPLICATION         EXEMPLICATION       EXEMPLICATION         Destribution       Error Service         Organisation Exelsis       Organisation Exelsis         Organisation Exelsis       Organisation Exelsis                                                                                                    |
| 1.1   | These are the<br>types of<br>documents that<br>can be uploaded                                                                                | ANNEXURE A DOCUMENT UPLOADS -         Documentation Type       Proof of banking details         New Document       Proof of banking details         Proof of banking details       Authorisation page         Remove       Proof of Consultation                                                                                                    |
| 2     | Select the current<br><b>Document Type</b><br>from the combo<br>box then click on<br>New Document<br>Button.                                  | Performance       Performance       Performance |
| 3     | Select the<br>Financial Year<br>from the combo<br>box, type a small<br>description in the<br>comments<br>section and click<br>on choose file. | SEND DOCUMENT Financial Year Document Relates to Authorisation Page Comment                                                                                                    |
|       | Click on the<br><i>Upload button</i> to save.                                                                                                 | Document Choose File No file chosen                                                                                                    |